### ATI TEAS Test Information Selective Admission Cycle: April 2025-June 2025

Selective Admission programs at MCC utilize the ATI Test of Essential Academic Skills (TEAS)<sup>®</sup> as a component of the ranking process for each program. Applicants may take the test only once per Selective Admission cycle. Test scores remain active for three Selective Admission cycles or until departmental requirements change, whichever comes first.

Please follow the instructions below to register and pay for your test, and more.

#### PROPER REGISTRATION & ALL 6 STEPS BELOW ARE IMPERATIVE TO THE SUCCESS OF THISTEST. PLEASE READ CAREFULLY. Any other method of registering for the TEAS test will not be accepted.

Registration begins at <u>wce.macomb.edu</u>. First time users are required to create a Lumens account.

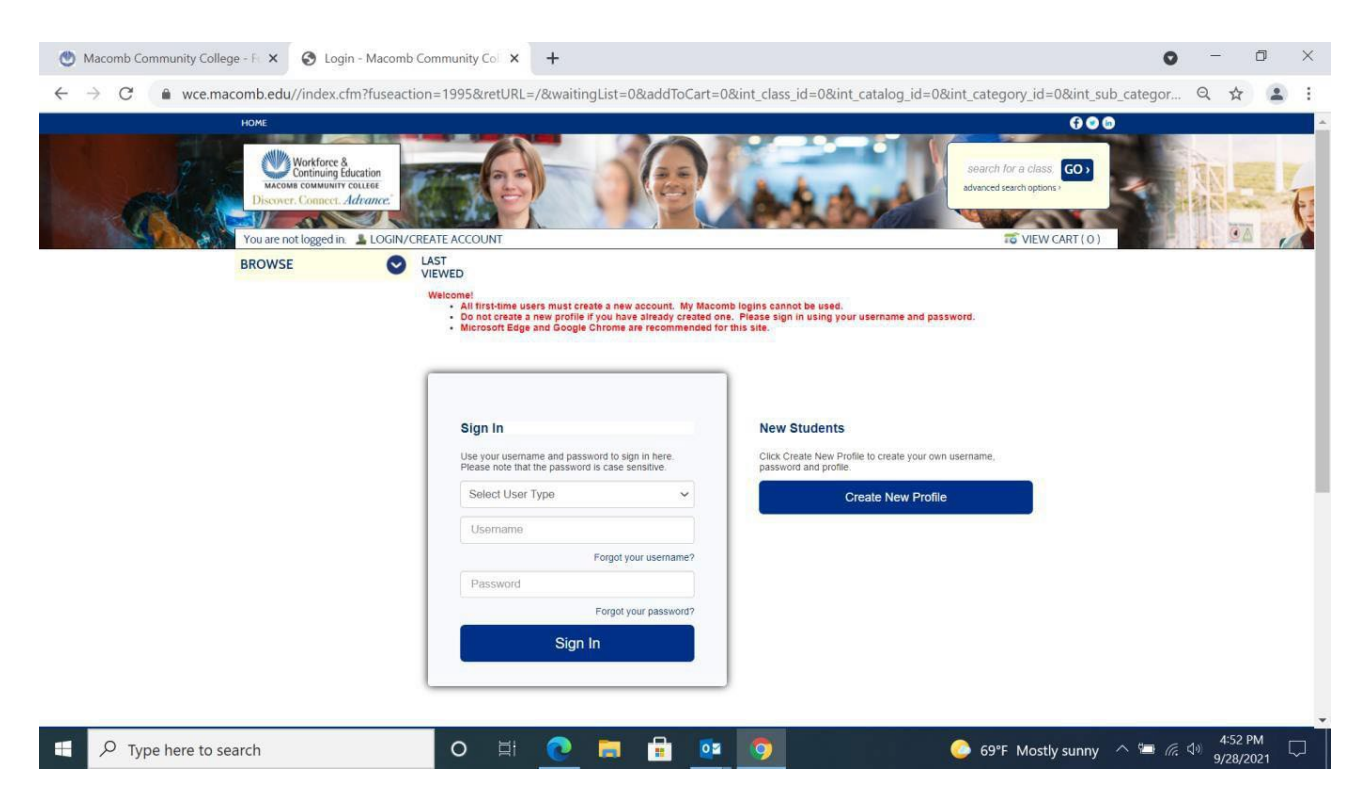

# STEP 1: Select category <u>HEALTH</u>, then <u>ATI- TEAS</u> from dropdown:

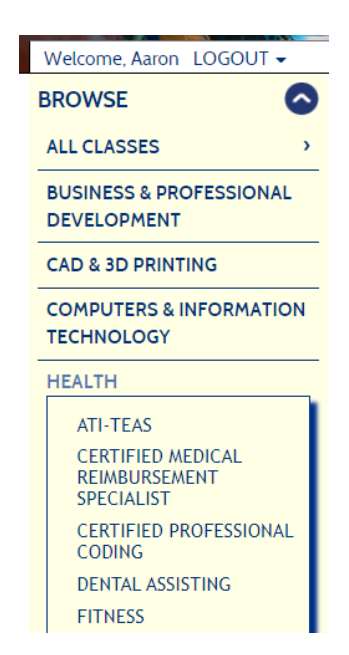

## STEP 2: Select the Date/Time of your desired ATI-TEAS Test/class and select <u>ADD TO CART</u>:

Please do not register for an ATI TEAS Test during one of your credit classes. You cannot register for a course that conflicts with your credit class.

| ATI-TEAS                                       |                       |
|------------------------------------------------|-----------------------|
| - Edit                                         |                       |
| TEAS-8000                                      |                       |
| Please read: Student mus<br>account atMore     | st build an           |
| Class ID: 2368                                 |                       |
| Section Number: RT0                            | 09                    |
| Schedule : Online 24/<br>1/10/2023, ending 1/1 | 7; starting<br>0/2023 |
| atiteastesting.com                             |                       |
| atiteastesting.com                             |                       |
| Tuition:                                       | \$80.00               |
| 100 Seats Left                                 |                       |
| Total/Filled: 100/0                            |                       |
| ADD TO CART                                    | ,                     |

### STEP 3: Select <u>CHECKOUT</u> at top right

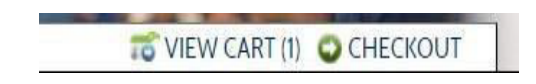

#### STEP 4: Check box: Agree to policies and pay for class

| hopping Cart                                                                                                    |                                                                                                    |                                                    |
|----------------------------------------------------------------------------------------------------|----------------------------------------------------------------------------------------------------|----------------------------------------------------|
| fter review of your class details and cr                                                                                                    | osts, review the policies link and then check the Agree box to pr                                                                                                    | oceed.                                             |
| <ul> <li>For credit card payment, click C</li> <li>For company billing, click Required for the second second seco</li></ul> | heckout,<br>est Company to Pay for Class.<br>Iocation is not displayed in the list, the organization will need to<br>rmation about Company Billing, under the Browse menu see FA | o apply for a Company Account with us before<br>AQ |
| Student Details                                                                                                    | Class Details                                                                                                    | Amount                                             |
| Aardvark, Aaron<br>riggsl@macomb.edu<br>15852 Linwood Ct.<br>Center Line , MI 48015                                                                                                    | ATI-TEAS, TEAS-8000<br>Start Date: 11/15/2021, Instructor: Instructor<br>Location: REMOTE                                                                                        | Agree to Policies                                  |
| 555-555-1212                                                                                                    | Class Registration Cost                                                                                                    | \$80.00                                            |
|                                                                                                    | Tatal                                                                                                    |                                                    |
| Total                                                                                                    | Ittai                                                                                                    | \$80.00                                            |
|                                                                                                    | Checkout                                                                                                    |                                                    |

2024-2025 TEAS Testing dates will fill up quickly. Here is a list of testing dates/times: Please do not register for an ATI TEAS TEST during one of your credit classes. You cannot register for a course that conflicts with your credit class.

| Date                | Time           | Sect. #         | Section<br>Open Date | Registration<br>Closes |
|---------------------|----------------|-----------------|----------------------|------------------------|
| Monday, April 14    | 8:00am-12:00pm | TEAS-8000 OM001 | 3/11/2025            | 4/7/2025               |
| Wednesday, April 16 | 5:00pm-9:00pm  | TEAS-8000 OM002 | 3/11/2025            | 4/9/2025               |
| Monday, June 2      | 8:00am-12:00pm | TEAS-8000 OM003 | 3/11/2025            | 5/26/2025              |
| Wednesday, June 4   | 1:00pm-5:00pm  | TEAS-8000 OM004 | 3/11/2025            | 5/28/2025              |

<u>Step 5:</u> Upon completion of registration and payment for ATI TEAS test, student will receive email confirmation and gain access within 24 hours to the ATI TEAS-8000 Canvas course section at Macomb.edu. Student MUST log into Canvas and access this non-credit course section to gain further information on how to create an account with ATI, to gain FREE study resources, (while they last) and to prepare for testing day.

**<u>Step 6</u>**: Set up account at <u>www.atitesting.com</u>, and complete dry run prior to testing date.

For more information, we recommend students go to <u>www.atitesting.com</u> with focus on the following page <u>https://www.atitesting.com/educator/solutions/teas</u>

Questions? Email ATITesting@macomb.edu